# L'araignée meurtrière

Niveau : seconde, avec le logiciel Geoplan-Geospace, en demi-classe, sur des postes informatiques.

Lien avec le programme : géométrie dans l'espace, solide usuel, calculs, patrons.

Lien avec Les maths au quotidien : Animaux / L'araignée meurtrière.

Evrard possède une petite araignée, Spider. Il l'a placée dans un petit terrarium sur l'étagère de sa chambre. La mouche vivante qu'Evrard a introduite dans le terrarium s'est prise dans les fils gluants que Spider a tirés sur la vitre. Spider se trouve au point A et a les crocs. La mouche se trouve au point M. Sachant que Spider ne se déplace que sur les parois du terrarium, quelle est la longueur du chemin le plus

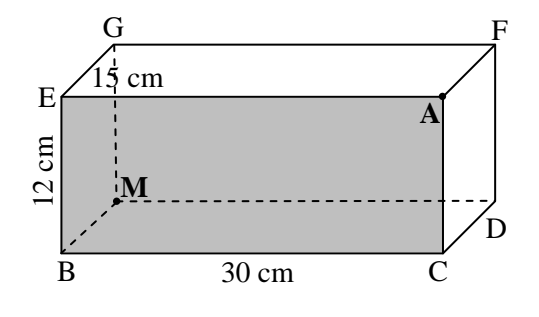

### A. Sur une feuille de papier

court pour que Spider puisse se restaurer ?

On suppose que Spider ne se déplace que sur les bords (les arêtes) du terrarium. Donner quelques chemins possibles et donner leurs longueurs.

### B. Sur ordinateur avec le logiciel Geoplan-Geospace.

**1.** Ouvrir le fichier terrarium.

2. Donner les dimensions (longueur, largeur et hauteur) du pavé BCDMEAFG.

**3. a.** Placer un point N libre sur le segment [GF] et créer les segments [AN] et [NM]. Calculer et afficher la longueur du chemin « ANM », définit par les segments [AN] et [NM]. Déplacer le point N et déterminer la longueur minimale du chemin « ANM ».

**b.** Placer un point P libre sur le segment [BC] et créer les segments [AP] et [PM]. Calculer et afficher la longueur du chemin « APM », définit par les segments [AP] et [PM]. Déplacer le point P et déterminer la longueur minimale du chemin « APM ».

**c.** Placer un point Q libre sur le segment [CD] et créer les segments [AQ] et [QM]. Calculer et afficher la longueur du chemin « AQM », définit par les segments [AQ] et [QM]. Déplacer le point Q et déterminer la longueur minimale du chemin « AQM ».

4. Créer un patron du pavé BCDMEAFG (prendre un coefficient d'ouverture égal à 1).

### C. Sur la feuille de papier.

**1.** Reproduire le patron précédent sur votre feuille. Placer dessus le point N afin que le chemin « ENC » soit le plus court. Calculer la longueur de ce chemin.

**2.** Réaliser sur la feuille un second patron permettant de placer le point P afin que le chemin « EPC » soit le plus court. Calculer la longueur de ce chemin.

**3.** Réaliser sur la feuille un troisième patron permettant de placer le point Q afin que le chemin « EQC » soit le plus court. Calculer la longueur de ce chemin.

**4.** Il y a trois autres chemins du même type possible. Les décrire. Expliquer pourquoi ces chemins reviennent aux chemins déjà étudiés.

5. Répondre à la question posée initialement.

## Aide Geospace :

| Tâche                                           | Aide                                            |
|-------------------------------------------------|-------------------------------------------------|
| Afficher la longueur d'un segment               |                                                 |
| Créer un point                                  | Menu « créer », « Point »                       |
| Créer un segment                                | Menu « créer », « Ligne »                       |
| Longueur du segment [AM]                        | Écrire AM                                       |
| Créer le résultat d'un calcul                   | « Créer, « Numérique », « Calcul                |
| (attention, cela n'affiche pas le résultat : il | algébrique ».                                   |
| faut alors créer un affichage)                  |                                                 |
| Créer un affichage                              | « Créer », « Affichage »                        |
| Créer un patron                                 | « Créer », « Solide », « Patron d'un polyèdre » |